## Ausdruck einer Anwesenheitsliste

| Visite | nkarte/Arbeitsplatz                                                                                                    |                                                                                                    | Suche<br>Aktion <u>Fremdinstanz-Persdater</u><br>Auswahl Detailansicht <u>Bearbeit</u>                                                                                                    | Bedienstete/r Dietmar Knit<br>Bedienstete/r Dietmar Knit<br>Compared Compared Com |
|--------|----------------------------------------------------------------------------------------------------|----------------------------------------------------------------------------------------------------|----------------------------------------------------------------------------------------------------|----------------------------------------------------------------------------------------------------|
|        | Herr<br>E-Mail<br>Homepage<br>Telefon PHT<br>Mobil<br>Sprechstunde<br>Postadresse<br>weitere Org.<br>Stammdaten                   | Knitel, Dietmar, Mag. Prof.<br>dietmar.knitel@ph-tirol.ac.at<br>-<br>+43 512 59923 3103<br>+43 664 844 90 47<br>nach Vereinbarung<br>701660 Pädagogische Hochsch<br>6010 Innsbruck, Pastorstraße 7<br>7200 Institut für Berufspädagog<br>Anzeigen | ule Tirol<br>(Pädagogische Hochschule Tirol)<br>ik                                                                                                    |                                                                                                    |
| 3      | Forschung & Lehre   Abschlussarbeiten  Sachgebiete  Meine Prüfungsterr  Externe Funktioner  Externe Funktioner  Verörentlichungen | nine ent                                                                                                    | Ressourcen         PHT InfoBildschirm         PH-Online-AnwenderDokumentation         Terminkalender         Eunktionen         Telefon         PAdressen und Hostnamen         Evaluierungen         Externe Organisationen         persönliche Einstellungen         Accountstatus         Webmail | Dienste         MDL-Kontrolle         Apple on Campus Store         Beschäftigungsausweis         Bibliothek         Universitäts Sport Institut         Suche freie Räume         Kennwort ändern         Infoplattformen         Interne Weiterbildung                                                                                                    |

- 1. Nach dem Einstieg in PHO auf der Visitenkarte kontrollieren, ob man als Bediensteter angemeldet ist (1). Ist dies nicht der Fall, dann kann die Anmeldung über (2) geändert werden.
- 2. Zum Ausdruck der Studierendenlisten gelangt man über die LV-Erhebung (3).

| LV-Nr       | Zeit<br>Ort | Titel                                                                           | Dauer<br>(SSt) | Art  | ECTS<br>Credits | P/W/Dr          | gl.<br>LV | LV<br>Kat | BV | Block | alle<br>Status   | neue<br>LV | gem.<br>Abh. | ( | Status<br>M G | Gew.  | Grp.<br>Gr. | Grp.Anz<br>genjz | TN(WL)/Grp(ol | ) Vortr. [gen.SSt  <br>  abgeh.S                                      |
|-------------|-------------|---------------------------------------------------------------------------------|----------------|------|-----------------|-----------------|-----------|-----------|----|-------|------------------|------------|--------------|---|---------------|-------|-------------|------------------|---------------|-----------------------------------------------------------------------|
| 714.ABF025B | <u>s</u>    | <u>Grundlagen</u><br>berufsfeldbezogener<br>Forschung:<br>Quantitative Methoder | 0,75 SS        | t SE | 1,16            | <u>5/0/0</u>    | 0         | 0         |    |       | GP,<br>GM,<br>BF |            | 6            |   | s s           | 116,7 | 15          | 14               | 223/10        | Knitel D [ 1,5<br>Kuttner M [ 1,3<br>Mader R [ 1,5<br>Spöck H [ 3SS   |
| 716.H661SUP | <u>s</u>    | <u>Schulpraxis 6:</u><br>Projektwoche -<br>Lehrauftritte                        | 1 SSt          | UE   | 1,84            | <u>9(9)/0/C</u> | 0         | 0         |    |       | GP,<br>GM,<br>BF |            |              |   | ✓ ✓           | 110,5 | 30          | 9,5 9,5          | <u>54/3</u>   | Brunner H [ 1:<br>Eiter A [ 1SSt/<br>Fintl E [ 1SSt/<br>Gucanin-Nairz |

3. Der Ausdruck der Studierendenlisten erfolgt über die Wahl der Gruppenlisten (4).

| Aktion          | neue Gruppe aktivieren/erstellen                         |  |  |  |  |  |  |  |  |
|-----------------|----------------------------------------------------------|--|--|--|--|--|--|--|--|
|                 | Termine zwischen LV-Gruppen tauschen                     |  |  |  |  |  |  |  |  |
| Anzeige         | Berechtigungen gem. Abhaltung                            |  |  |  |  |  |  |  |  |
| Teilnehmerlnnen | ummelden Exportieren Berichte 5 en                       |  |  |  |  |  |  |  |  |
|                 | Prüfungsvoraussetzungen prüfen                           |  |  |  |  |  |  |  |  |
|                 | Prüfungsmanagement über E-Mail benachrichtigen Statistik |  |  |  |  |  |  |  |  |
|                 | Anzeigen                                                 |  |  |  |  |  |  |  |  |

4. Im folgenden Bildschirm erreicht man über die Auswahl des Menüpunktes Berichte (5)(rechts oben) die Auswahl für die verschiedenen Listen.

| F Berichte je LV-            | -Gruppe                                                                                                    |   |  |  |  |  |  |  |
|------------------------------|----------------------------------------------------------------------------------------------------|---|--|--|--|--|--|--|
|                              | HS4A<br>HS4B<br>HS4C<br>HS4D<br>S4A<br>VS4B<br>OS4B                                                                                                    |   |  |  |  |  |  |  |
|                              | VS4C<br>VS4D                                                                                                    |   |  |  |  |  |  |  |
| Auswahl                      | alle                                                                                                    |   |  |  |  |  |  |  |
| Berichte                     | Anwesenheitsliste<br>Teilnehmerliste<br>Warteliste<br>Standardteilnehmerliste                                                                                                    |   |  |  |  |  |  |  |
| <sub>F</sub> Berichte je Vol | rtragenden —                                                                                                    |   |  |  |  |  |  |  |
| Vortragende                  | <ul> <li>□ V: Knitel, Dietmar, Mag. Prof.</li> <li>8</li> <li>□ V: Kuttner, Michael; Mag. Dr. P</li> <li>□ V: Mader, Robert, MSc.</li> <li>□ V: Spöck, Hubert, Mag. Prof.</li> </ul> | ) |  |  |  |  |  |  |
| Auswahl 🗆 alle               |                                                                                                    |   |  |  |  |  |  |  |
| Berichte                     | 🗹 Honorarnote                                                                                                    |   |  |  |  |  |  |  |
| Drucken Abbrechen            |                                                                                                    |   |  |  |  |  |  |  |

5. Durch Auswahl der entsprechenden Gruppe (6), aktivieren des entsprechenden Punktes im Bereich der Berichte (7) und Auswahl des Namens (8) kann die gewünschte Liste gedruckt werden.